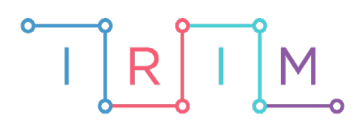

IRIM - Institut za razvoj i inovativnost mladih

# micro:bit u nastavi

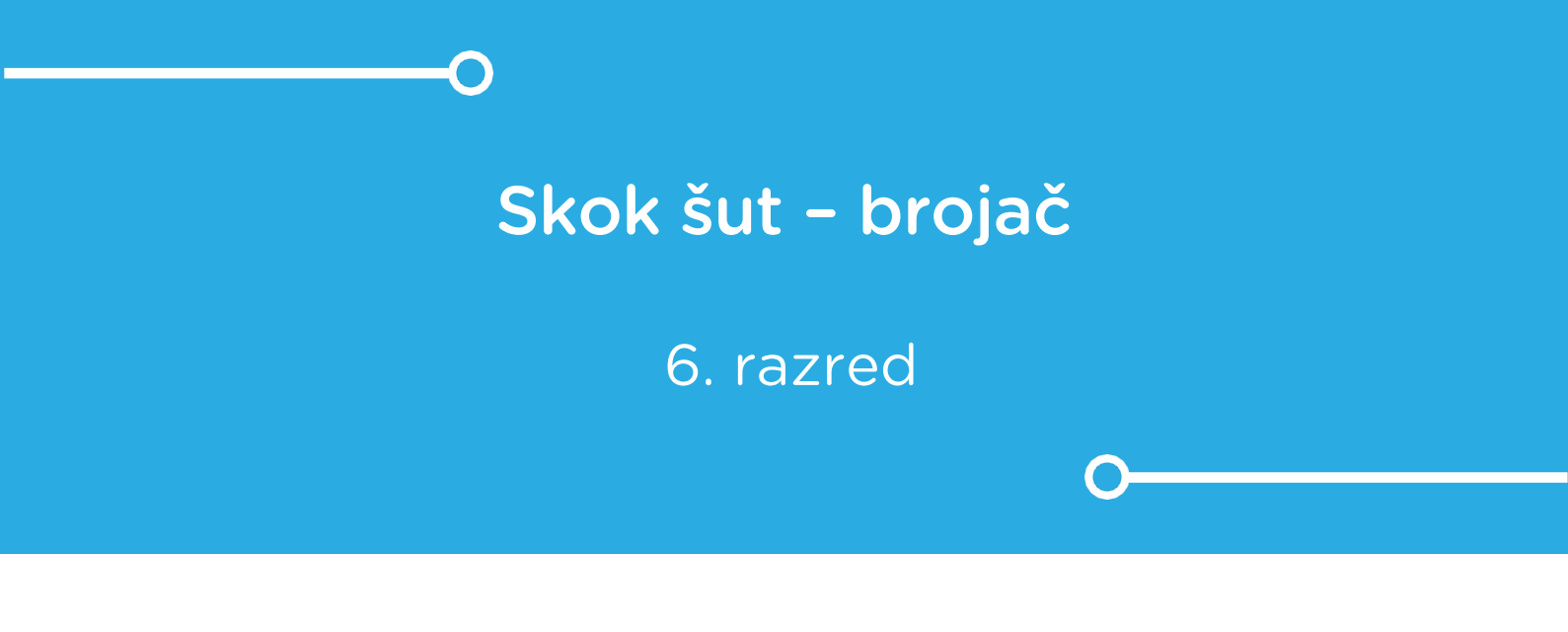

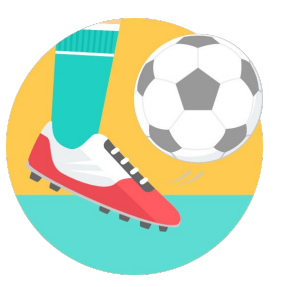

TJELESNA I ZDRAVSTVENA KULTURA

# -0 Skok šut – brojač

Izradite program koji će vam poslužiti kao brojač pogodaka i promašaja u nastavi tjelesne i zdravstvene kulture te kojim učenici mogu voditi evidenciju o broju pogodaka i promašaja na koš/gol.

Ovu lekciju možete pronaći na edukacijskom portalu Izradi! na poveznici: <u>https://bit.ly/skok-sut-brojac</u>.

## -O Korištenje s učenicima

| Predmet                   | Tjelesna i zdravstvena kultura |  |  |
|---------------------------|--------------------------------|--|--|
| Razred                    | 6., osnovna škola              |  |  |
| Polugodište               | 1. i 2.                        |  |  |
| Nastavna cjelina          | Igre                           |  |  |
| Tema                      | Skok šut (R)                   |  |  |
| Ključne riječi            | bacanje                        |  |  |
| Ideja i izrada materijala | Dalia Kager                    |  |  |

Ovaj program učenici mogu koristiti kao brojač za bilo koju vrstu gađanja u neku metu.

Učenici pomoću ponuđene datoteke mogu brojač koristiti na ove načine:

- Na redovnoj nastavi, kod gađanja u koš (K), u gol (R, N) ili nekog drugog gađanja u metu.
- Samostalno kod kuće, ako vježbaju gađanja.

### O Opis programa

Program treba raditi tako da kada pritisnete tipku A, micro:bit zabilježi pogodak, a kad pritisnete tipku B, micro:bit zabilježi promašaj. Pritiskom na tipke A+B ispisuje se ukupni broj pogodaka i promašaja.

Program se izrađuje u MakeCode editoru, https://makecode.microbit.org/.

#### • Izrada programa

#### 1. korak

Iz skupine **Basic** izaberite **on start** naredbu. Sve naredbe koje stavite unutar nje, pokrenut će se kad pokrenete micro:bit.

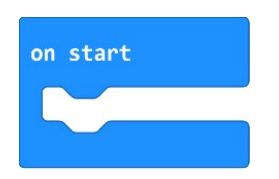

#### 2. korak

Izradite prvo varijable u koje ćete pospremiti broj pritisaka na određeni gumb na micro:bitu. Potrebne su vam dvije varijable: **pogodak** i **promašaj**. U skupini **Variables** kliknete na **Make a Variable**, u ponuđenu kućicu upišite ime nove varijable pogodak te kliknete na OK. Postupak ponovite varijablu **promašaj** (kod imenovanja varijabli vodite računa da ne ostavljate prazna mjesta (razmake) kod višečlanih naziva).

| Search Q  | Variables          | - |  |  |   |    |  |   |   | 92<br>(04) |   |  |
|-----------|--------------------|---|--|--|---|----|--|---|---|------------|---|--|
| Basic     |                    |   |  |  |   |    |  |   |   |            |   |  |
| ⊙ Input   | Make a Variable    | e |  |  |   |    |  |   |   |            |   |  |
| O Music   |                    |   |  |  |   |    |  |   |   |            |   |  |
| C Led     | New variable name: |   |  |  |   |    |  |   |   |            |   |  |
| I Radio   |                    |   |  |  |   |    |  |   |   |            |   |  |
| C Loops   | 1                  |   |  |  |   |    |  | ר |   |            |   |  |
| 🔀 Logic   |                    |   |  |  |   |    |  |   |   |            |   |  |
| Variables |                    |   |  |  |   | Ok |  |   | C | ancel      | , |  |
| 🖬 Math    |                    |   |  |  | _ | UN |  |   |   | anoor      |   |  |

#### 3. korak

U skupini **Variables** izaberite naredbu **set pogodak to** i ugnijezdite je unutar naredbe **on start**. Duplicirajte naredbu **set pogodak to** (desnim klikom miša na naredbu) i varijablu **pogodak** promijenite u **promašaj**. Na ovaj ste način vrijednosti ovih dviju varijabli podesili na 0. Kad započnete igru, varijable **pogodak** i **promašaj** povećavat ćete za 1 svakim pritiskom na određeni gumb.

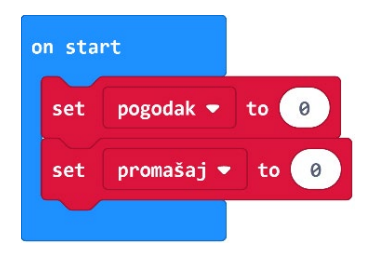

Iz skupne Input odaberete naredbu on button A pressed.

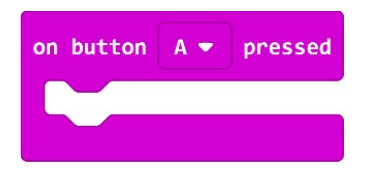

#### 5. korak

Zatim iz skupine **Variables** odaberete naredbu **change pogodak by 1** i ugnijezdite naredbu unutar **on button A pressed**.

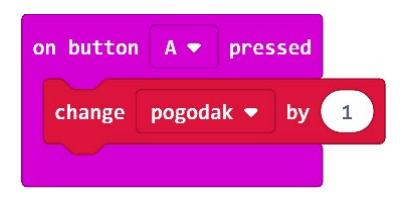

Iz grupe **Basic** odaberete naredbu **show icon** postavite ispod **change pogodak by 1**. Pritiskom na strelicu pored slike srca u naredbi **show icon** odabrat ćete sličicu kvačice.

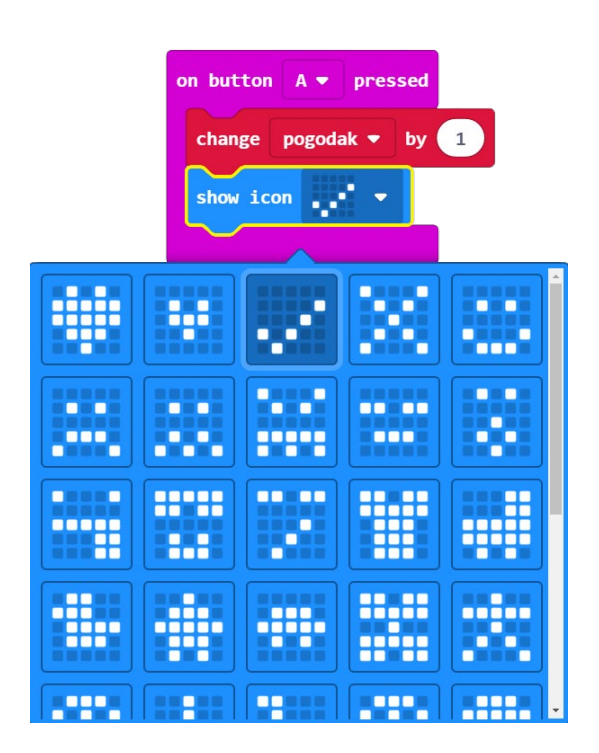

Ispod ćete iz grupe **Basic** dodati naredbu **clear screen** koju ćete pronaći na **More**.

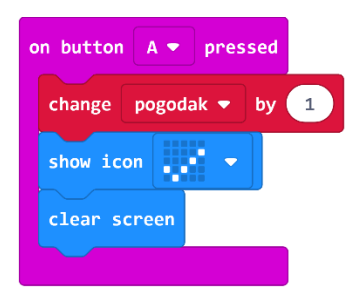

Duplicirat ćete blok on button A pressed (desna tipka miša na bloku i odaberite Duplicate).

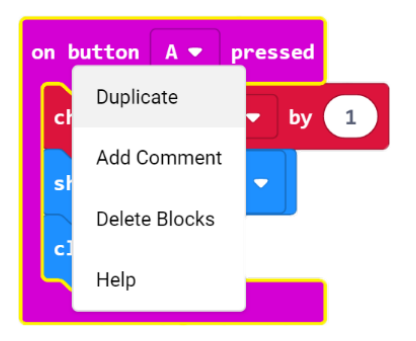

Na dobivenom bloku gumb A klikom na strelicu pored naziva gumba promijenite u B.

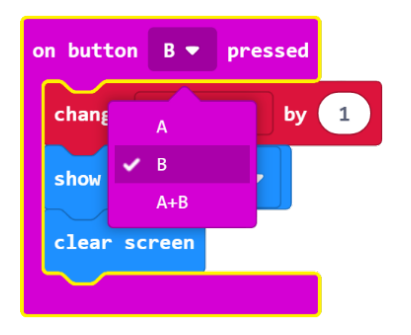

Promijenit ćete ime varijable u **promašaj**, a sličicu kvačice u sličicu X.

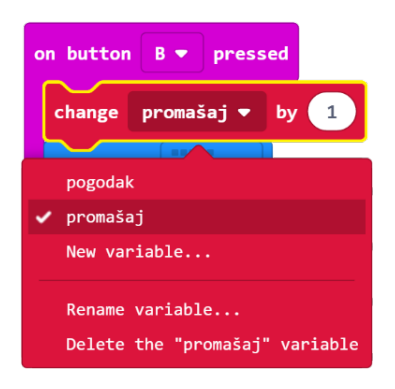

Trebate dobiti ovakav blok:

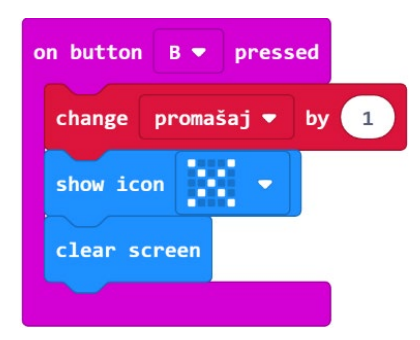

Sada ćete izraditi onaj dio programa koji će pritiskom na tipke A+B ispisati broj pogodaka i promašaja. Iz grupe **Input** odaberite naredbu **on button A pressed** i ime gumba A promijenite klikom na strelicu pored u A+B.

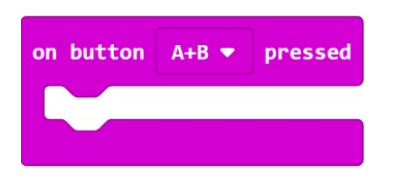

Duplicirajte naredbu koja prikazuje kvačicu i ugnijezdite je unutar naredbe **on button A+B pressed**.

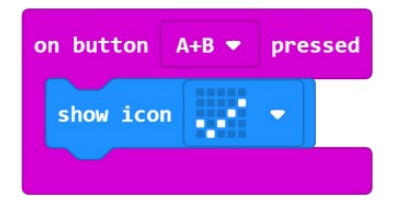

Iz grupe **Basic** odaberite naredbu **show number 0** i postavite ispod naredbe koja **show icon**.

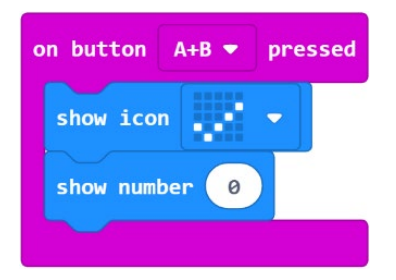

Iz grupe **Variables** odaberite varijablu **pogodak** i umetnite je u naredbu **show number** u polje s 0.

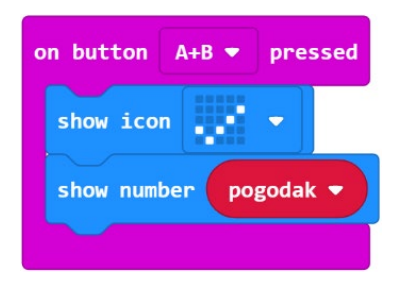

Iz grupe **Basic** odaberite naredbe **pause (ms) 100** i broj 100 promijenite u 1500, tako da se slika zadrži na zaslonu 1,5 sekundu, a zatim dodajte naredbu **clear screen** koju ćete naći ispod natpisa **Basic – More**.

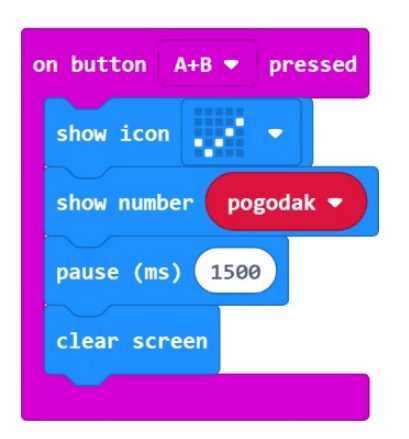

Duplicirajte **show icon** i promijenite sličicu kvačice u sličicu X klikom na strelicu pored, duplicirajte **show number pogodak** i varijablu **pogodak** promijenite u **promašaj**, duplicirajte naredbu **pause (ms) 1500** i **clear screen.** Dobit ćete ovakav blok naredbi:

| on button A+B • pressed |
|-------------------------|
| show icon 🗸 🗸 🗸         |
| show number pogodak -   |
| pause (ms) 1500         |
| clear screen            |
| show icon 🔹 💌           |
| show number promašaj 🔻  |
| pause (ms) 1500         |
| clear screen            |
|                         |

# Gotov program

| on start               | on button A+B 🕶 pressed |
|------------------------|-------------------------|
| set pogodak 🔻 to 🧕     | show icon 🗾 🗸           |
| set promašaj 🕶 to 🥑    | show number pogodak 🔻   |
|                        | pause (ms) 1500         |
| on button A 🔻 pressed  | clear screen            |
| change pogodak 🔻 by 1  | show icon 🗾 💌           |
| show icon 🗾            | show number promašaj 🔻  |
| clear screen           | pause (ms) 1500         |
|                        | clear screen            |
| on button B 🔻 pressed  |                         |
| change promašaj ▼ by 1 |                         |
| show icon 🔹 🔹          |                         |
| clear screen           |                         |
|                        |                         |